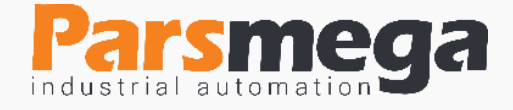

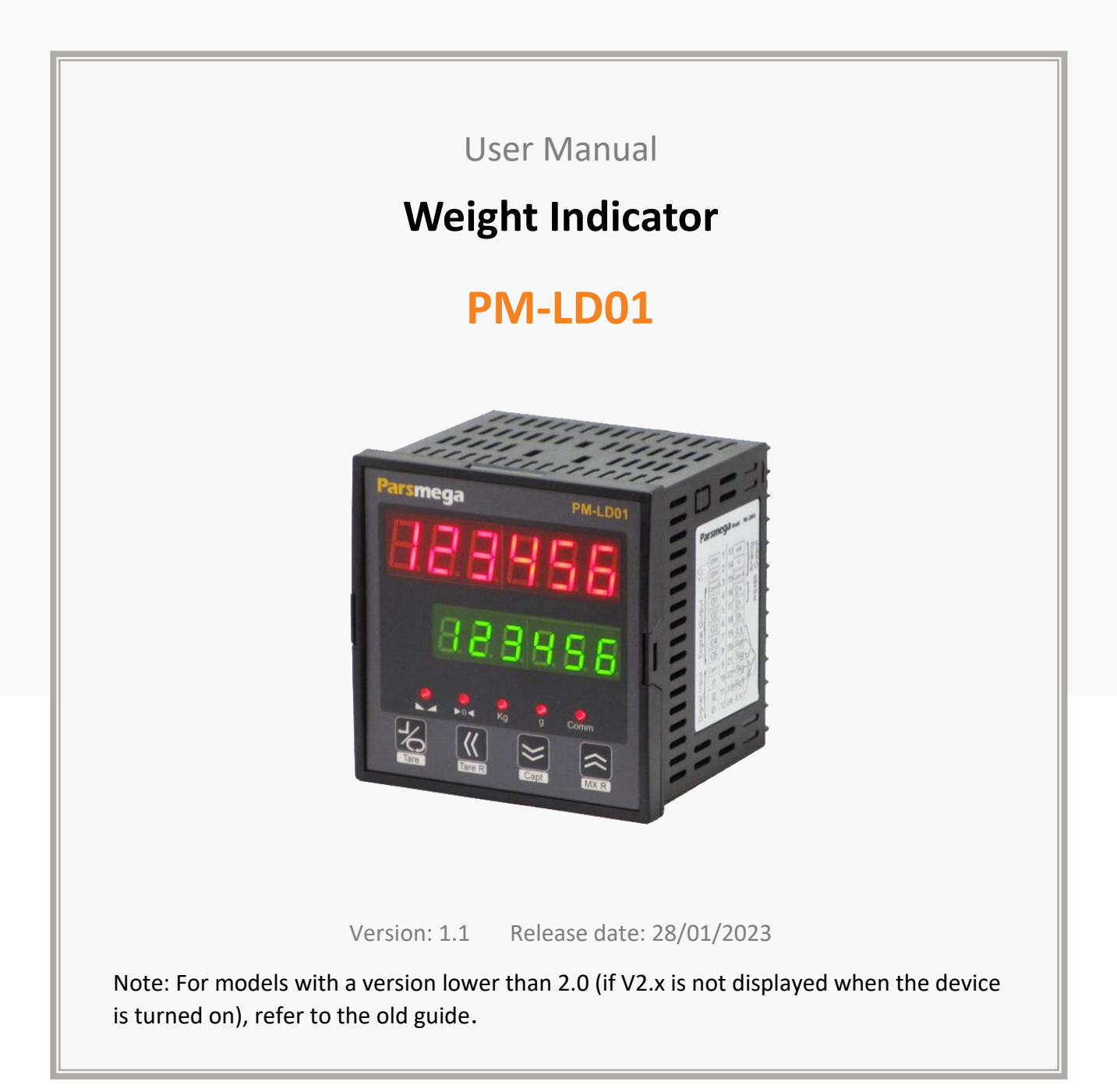

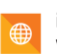

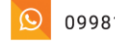

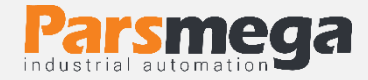

# **Contents**

| 1 | Int   | roduction4                            |
|---|-------|---------------------------------------|
|   | 1.1   | The purpose of the manual4            |
|   | 1.2   | Technical knowledge required4         |
|   | 1.3   | Manual validation4                    |
|   | 1.4   | Technical support4                    |
| 2 | Sa    | fety tips4                            |
| 3 | De    | scription5                            |
|   | 3.1   | Basic description5                    |
|   | 3.2   | Module Uses5                          |
| 4 | Ins   | stallation6                           |
|   | 4.1   | Observe EMC items                     |
|   | 4.2   | Cases that cause system malfunctions6 |
|   | 4.3   | Things to consider                    |
|   | 4.3.1 | Convenient ground connection6         |
|   | 4.3.2 | Appropriate wiring method6            |
|   | 4.3.3 | Cable shield connection               |
| 5 | Co    | nnections7                            |
|   | 5.1   | Connections group                     |
|   | 5.2   | Power supply connection8              |
|   | 5.3   | Digital input connection8             |
|   | 5.4   | Output connections10                  |
|   | 5.5   | Load cell connection10                |
| 6 | M     | enu-Indicator                         |
|   | 6.1   | Keypad12                              |
|   | 6.2   | How to work with menus12              |

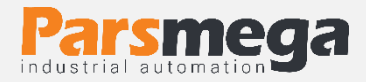

| 6.3                           | Device settings menu13              |  |  |  |  |  |  |  |
|-------------------------------|-------------------------------------|--|--|--|--|--|--|--|
| Conmunication settings)       |                                     |  |  |  |  |  |  |  |
| [ALI                          | <b>b</b> (Calibration settings)15   |  |  |  |  |  |  |  |
| dl n (Digital input settings) |                                     |  |  |  |  |  |  |  |
| d oUl                         | <b>(</b> Digital output settings)16 |  |  |  |  |  |  |  |
| ۸۰U                           | 🗕 (analog output settings)          |  |  |  |  |  |  |  |
| 7 Para                        | meters                              |  |  |  |  |  |  |  |
| 7.1                           | Readable parameters23               |  |  |  |  |  |  |  |
| 7.2                           | Relationship parameters Modbus24    |  |  |  |  |  |  |  |
| 7.3                           | Calibration parameters25            |  |  |  |  |  |  |  |
| 7.4                           | Digital input parameters26          |  |  |  |  |  |  |  |
| 7.5                           | Digital output parameters27         |  |  |  |  |  |  |  |
| 7.6                           | Analog output parameters28          |  |  |  |  |  |  |  |
| 7.7                           | Specific parameters                 |  |  |  |  |  |  |  |
| 7.8                           | Indicator parameters                |  |  |  |  |  |  |  |
| 8 Appe                        | endix                               |  |  |  |  |  |  |  |
| 8.1                           | Calibration guide                   |  |  |  |  |  |  |  |
| 8.2                           | Automatic calibration method31      |  |  |  |  |  |  |  |
| 8.3                           | Weight calibration method32         |  |  |  |  |  |  |  |

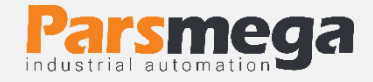

# **1** Introduction

#### 1.1 The purpose of the manual

This manual contains all the information needed to set up, install, wiring and communicate with the PM-LD01 module.

#### 1.2 Technical knowledge required

In order to understand this booklet, a basic acquaintance with electrical topics is required.

#### 1.3 Manual validation

This booklet is valid for this specification.

| MODEL    | Hardware | Software |
|----------|----------|----------|
| PM-LD01  | V 2 0    |          |
| PM-LD01A | V 2.0    | V 2.1    |

#### 1.4 Technical support

To get technical support through the following contact:

- Email: info@parsmega.com
- Phone: +98 21 91009955
- \* WhatsApp: +98 9981122566

# 2 Safety tips

- Starting the module by non-experts and ignoring the commands may cause serious damage to the module.
- This module does not directly pose a risk to human life.
- The use of this module is not approved for use in life-threatening devices.

# **3** Description

### 3.1 Basic description

PM-LD01 is the load cell Indicator, which can display and control relay outputs are based on different functional modes, methods and different control modes is considered for this purpose.

This module has the ability to connect to a computer and control equipment such as (HMI and PLC).

Due to the special features designed in this module, you can easily set up a simple and accurate packaging system.

### 3.2 Module Uses

This module is designed according to the needs and requirements of different types of packaging machines,

- Bag filling machines
- Packaging machines

### 3.3 Technical Specifications

- RS485 isolated serial communication capability with MODBUS protocol support
- RS485 port wide bandwidth range (from 2400 to 230400)
- Two rows of 7Segment display with 6 characters
- Has a status display (LED)
- Programmable keys for different commands (Tare, Reset Tare, Zero,)
- Extensive sampling range
- Weight reading with an accuracy of 1: 100000
- Ability to define 5 load cells and maintain calibration of all load cells
- Automatic calibration without the need for weight calibration
- 5 digital relay outputs
- digital inputs with user-adjustable functions
- Ability to Indicator load cell output voltage (for load cell testing)
- Operating temperature range -30 ~ +50 ° C

# 4 Installation

#### 4.1 Observe EMC items

This product is designed and manufactured to work in industrial environments. However, for proper operation, you should check and eliminate the issues that cause the module to malfunction.

### 4.2 Cases that cause system malfunctions

- Electromagnetic field
- Telecommunication cables
- Power circuit cable

### 4.3 Things to consider

#### 4.3.1 Convenient ground connection

- When installing the module on the panel body, make sure that the panel body is connected to the ground.
- All ineffective metal parts are (firmly) grounded.
- When connecting varnished wires to ground connection, remove the varnish from that part.

#### 4.3.2 Appropriate wiring method

- Divide your system cables into different groups (high voltage, power supply, and signal, analog).
- Always transfer the power cable from another duct.
- Always place your analog cables close to the body of the panel and rails (which are grounded).

#### 4.3.3 **Cable shield connection**

- Make sure the shields are properly grounded.
- Try to keep a small part of the cable without a shield.

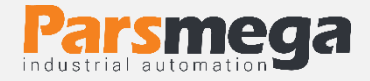

# 5 Connections

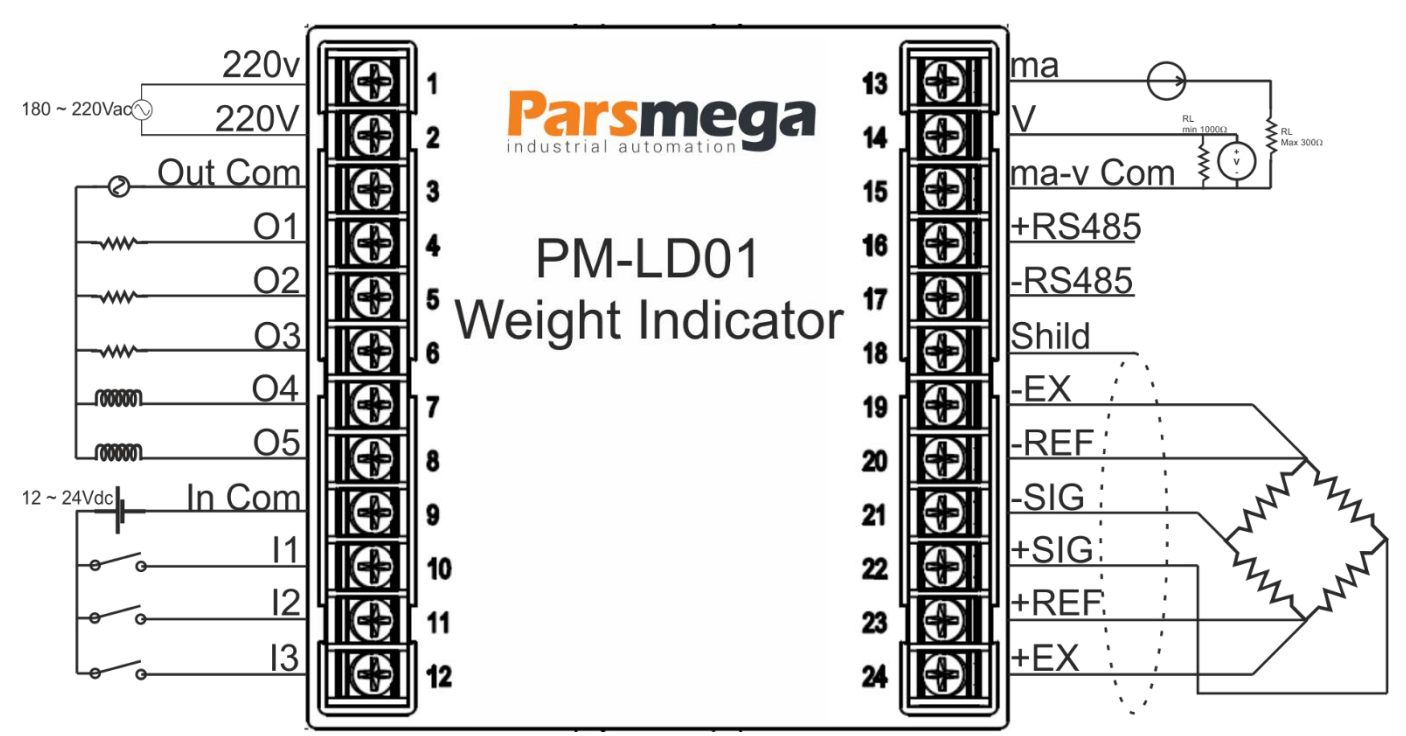

Note: To connect a 4-wire load cell, the + Ref terminal must be connected to + Ex and the -Ref terminal to -Ex.

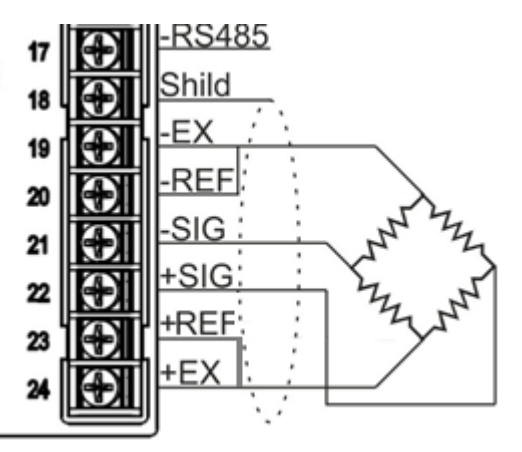

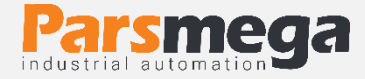

#### 5.1 Connections group

The connections of this module include 6 main groups:

- Power
- Digital Inputs
- Digital Outputs
- Serial RS485
- Analog output
- Load cell

### 5.2 Power supply connection

The proper power supply for this module is 220VAC.

Terminal 1, 2: 220VAC

#### 5.3 Digital input connection

This module has 3 digital inputs

| Label  | Application          |
|--------|----------------------|
| 1      | Digital input1       |
| 12     | Digital Input2       |
| 13     | Digital Input3       |
| In COM | Digital Input Common |

• A voltage level of 12 to 24 volts is required to activate digital inputs.

• For each input, a specific function can be defined, which activates the corresponding function. This issue will be fully covered in the digital input menu.

• Entries will be activated on the rising edge.

The wiring is as follows:

State of Sink (Low active)

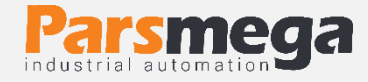

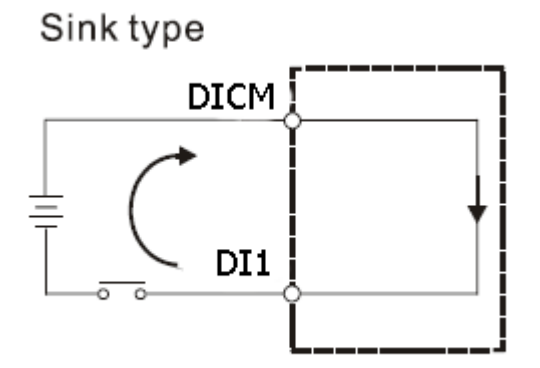

State of Source (High Active)

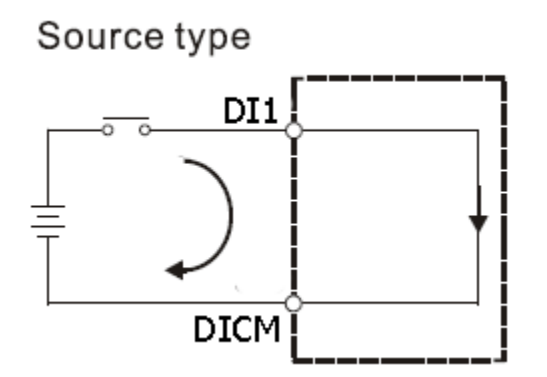

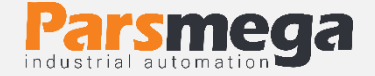

#### 5.4 Output connections

This module has 5 digital output relay

| Label   | Application            |
|---------|------------------------|
| 01      | Digital output1        |
| 0 2     | Digital output 2       |
| 03      | Digital output3        |
| O 4     | Digital output4        |
| O 5     | Digital output5        |
| Out COM | Digital Outputs Common |

• Activation of outputs depends on setting parameters, which will be addressed in the parameters section.

• The output current of the relays is 3 amps.

#### 5.5 Load cell connection

Load cells with the following capabilities can be connected to this module:

- Output voltage (R.O.): 1mV/V ~ 7mV/V
- Accept excitation voltage: 5V

| Other name - Indicator | Function                           | Тад   |
|------------------------|------------------------------------|-------|
| Input +                | Positive excitation voltage        | EXC + |
| Ref +                  | Positive excitation voltage return | SEN + |
| Output +               | Positive sensor output voltage     | SIG + |
| Output -               | Negative sensor output voltage     | SIG - |
| Ref -                  | Negative excitation voltage return | SEN - |
| Input -                | Negative excitation voltage        | EXC - |
|                        | Shield                             | SH    |

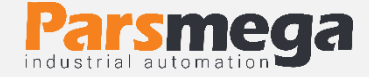

The figure below is the technical diagram of a load cell

• If using a load cell, connect the 4-wire EXC + connector to SEN + and EXC- toSEN-

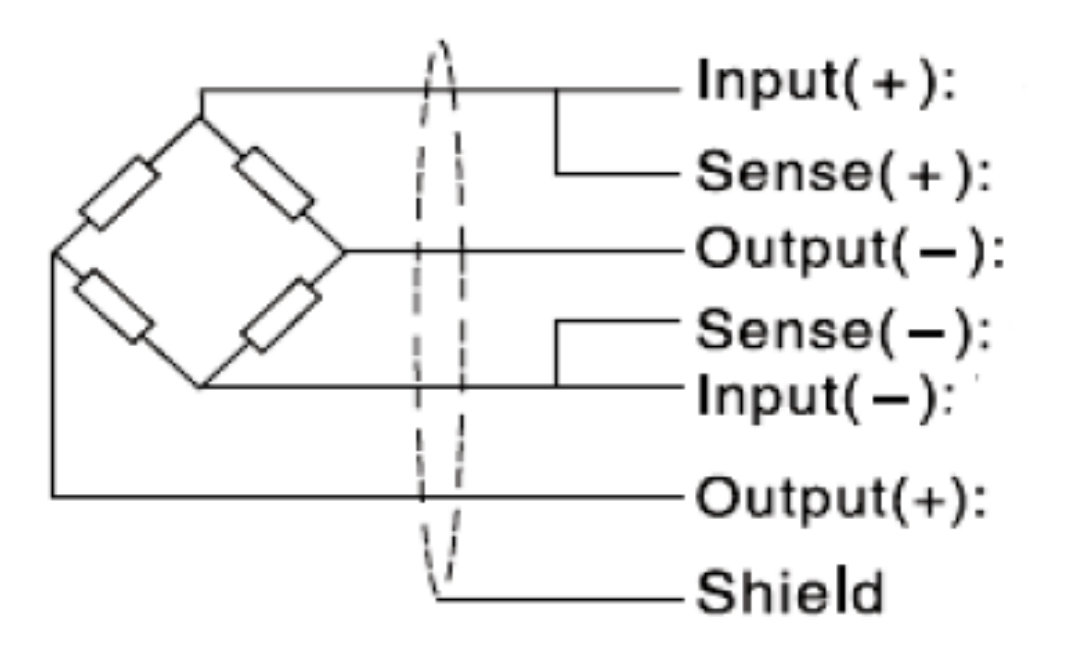

Note that the best way to protect the cable from noise is to properly connect the shield to ground.

• Only a few centimeters of the end of the cable is left without a shield and at the same point the shield is connected to the ground connection with a tight clamp...

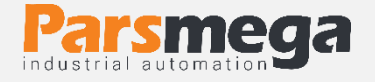

# 6 Menu-Indicator

#### 6.1 Keypad

The device has 4 keys that have different functions depending on the position of the menus. Below you can see the specifications of the keys.

| Key - indicator | When setting the                        |                                         | Inside the                         | e settings                                   | Out of the                       |                |
|-----------------|-----------------------------------------|-----------------------------------------|------------------------------------|----------------------------------------------|----------------------------------|----------------|
| Key - mulcator  | parameter                               |                                         | me                                 | enu                                          | settings menu                    |                |
|                 | to keep                                 | push                                    | to keep                            | push                                         | to keep                          | push           |
| Menu / Tare     | Confirm<br>parameter<br>changes         | Cancel<br>parameter<br>change           | Enter the<br>selected<br>menu      | Return to<br>previous<br>menu                | Enter<br>the<br>settings<br>menu | Tare*          |
| ◀ / Reset Tare  | Shift<br>between<br>parameter<br>digits | Shift<br>between<br>parameter<br>digits |                                    |                                              |                                  | Reset<br>Tare* |
| ▲ / Start       | Continuously increase the parameter     | Increase<br>the<br>parameter            | Go quickly to<br>the upper<br>menu | Go to the<br>menu above                      |                                  | Start*         |
| ▼/ Stop         | Continuous<br>decrease the<br>parameter | Parameter reduction                     | Go quickly to<br>the lower<br>menu | Go to the<br>bottom of<br>the<br>menu - more |                                  | Stop*          |

Holding the key to confirm the function is 3 seconds.

\* Defined functions are by default and can be changed by the user. Read the indicator settings section for more information.

### 6.2 How to work with menus

- 1- To enter the settings, hold down the Menu / Tare key for 3 seconds. After entering the settings, the phrase **Lonn** is displayed in the top row, which is the first category of settings and related to the communication settings of the device.
- 2- Now you can select other settings with the  $\mathbf{\nabla}$  /  $\mathbf{\Delta}$  key.
- 3- After selecting the settings category, by holding the Menu / Tare key, you can enter the parameters of those settings categories.

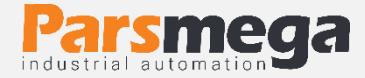

- 4- Assuming selection and entering the **Lonn** settings category, the phrase ID is displayed in the top row and 1 in the bottom row. Which indicates the value of the device ID parameter of the device.
- 5- Now you can select other parameters with the  $\mathbf{\nabla}$  /  $\mathbf{\Delta}$  key.
- 6- After selecting the parameter, by holding the Menu / Tare key, you can enter the value of that parameter.
- 7- Assuming you select and enter the **i** d parameter edit, the parameter value will start flashing.
- 8- Now you can change the value of the parameter with ▼ / ▲ key and use the ◀ key to select the more valuable digits to change.
- 9- After setting the appropriate value, you can save the parameter by holding down the Menu / Tare key. The phrase **SALEd SUCCES** is also displayed to confirm the operation.

#### Notice:

- In each step, by pressing the Menu / Tare key, you can return to the previous step, exit the settings menu or cancel saving the parameter value.

- Parameter values have a predefined limit, for example the value of the **Conn->** d parameter can be selected between 1 and 247

### 6.3 Device settings menu

The device menu has different categories for settings, which we will explain in the following and their parameters. Below we see the general structure of the menus.

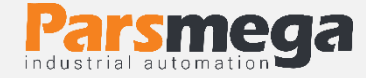

| Coññ      | CALL 6   | dla      | doUE      | RoUE     | al SSEF  |
|-----------|----------|----------|-----------|----------|----------|
| - I d     | - CAL Ad | - I ICoñ | - SP - 1  | - L'ALE  | - ro¥ 1  |
| - ьяиа    | LC SEn   | -12Coñ   | - SP 62   | - Src    | FrAc 1   |
| - 98-1 23 | LCCAP    | I 3Coñ   | - SP o 3  | - ño Sel | SEEP 1   |
| - StoPb   |          |          | - 5P 64   | - AH SeL | LI ñEn I |
| -EUAS     | -JEro En |          | - SP oS   | A GAL n  |          |
|           | - CAL YE |          | - GEB97 1 |          | - ro¥2   |
|           | - Er Y   |          | - ЧЕРАЧЕ  |          | FrAc 2   |
|           | - Er AAH |          | - ЧЕВЧЯЭ  |          | SEEP 2   |
|           | - trāl n |          | −ЫЕВЯЛАЯ  |          | LI ñEn2  |
|           | - FIL Fr |          | -dERd72   |          |          |
|           | - FIL nd |          | - hÿ5£r   |          | - F ICoñ |
|           | FI L nU  |          | - SP ñod  |          | +2Coñ    |
|           |          |          | - SPLEu   |          | -⊦∃Coñ   |
|           |          |          | LSE SP    |          | - F4Coñ  |
|           |          |          | - SP Pro  |          | - LEd    |
|           |          |          | o IFrE    |          |          |

o2 FrC

o∃FrC

٥٩FrC

oSFrC

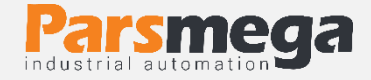

## **Lonn** (Communication settings)

Refer to the connection parameters table for more information.

• ID (Device ID): Each device connected to the RS485 network must have a unique ID.

- Baud (Baud Rate): RS485 serial communication data transmission speed
- Parity (Parity Bit): RS485 serial communication balance bit
- Stop b (Stop Bit): RS485 serial communication bit
- RTU AS (RTU / ASCII): Select RTU or ASCII or display mode for secondary serial communication

**ERLI b** (Calibration settings)

Refer to the Calibration Parameters table for more information.

**LAL Ad** (Calibration Mode): There are two ways to calibrate for each load cell: 1- Automatic calibration using load cell calibration sheet values

2- Weight calibration using reference weight

Set the EAL  $\vec{n}d$  to 0 for automatic calibration and 1 for weight calibration. For automatic calibration, two parameters LE  $\vec{s}E\vec{n}$  and LE  $\vec{c}RP$  must be entered.

For weight calibration, the **CAL YE** parameter must be entered according to the calibration instructions.

LE SEn (Load Cell Sensitivity): The amount of voltage that the load cell puts into its output at its maximum capacity per excitation volt, which is mV / V. Which is entered in the load cell calibration sheet.

LECRP (Load Cell Capacity): is the maximum load cell capacity, which is listed in the load cell calibration sheet.

2E - a E - a E - a (Zero Enable): By entering this parameter and saving it, the zeroing operation will be performed. It should be noted that the value of the parameter can't be changed and just saving it is enough to perform the operation of zeroing.

**CAL YE** (Calibration Weight): For calibration, you must enter and confirm the reference weight whose exact mass you know in the Calibration Weight parameter.

Note: The calibration guide section explains how to calibrate both methods.

上 ┍ └ (Tare Weight): In this parameter it is possible to view and edit the amount of Tare weight.

**L**r **AH** (Tare Max Limit): This parameter is to limit the weight of the Tare, if the displayed weight is more than this parameter, the Tare operation will not be performed.

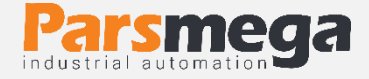

**L**r n (Tare min Limit): This parameter is to limit the weight of Tare, if the displayed weight is less than this parameter, the Tare operation will not be performed.

**FILF** (Filter Frequency): This parameter is the sampling frequency of the analog signal. Note that a higher value of this number increases the sampling speed and decreases its accuracy. It is necessary to choose the optimal value for different uses.

**FIL nU** (Filter Number): This parameter is used to determine the sample size of each filter. Note that a higher value of this number reduces the speed of weight changes and increases its accuracy. It is necessary to choose the optimal value for different uses.

#### **d** | **n** (Digital input settings)

See the Digital Input Parameters table for more information.

- l con (Digital Input Function 1): The function attributed to Digital Input 1.
- 12 c o  $\overline{n}$  (Digital Input Function 2): The function attributed to Digital Input 2.

☐ ☐ ☐ ☐ ☐ (Digital Input Function 3): The function attributed to Digital Input 3.

A specific function can be defined for each digital input. There is a parameter assigned to each input that can be set. For each function you intend to perform, give the code of that instruction to this parameter. For example, if you want to perform the Tare operation by activating the first input, first obtain the Tare command code from the command table (in this case the code is 4). It is enough to set the number 4 decimal in the parameter related to the first input, then after this input is activated, Tare operation is performed.

Note that the performance of the inputs is uphill, and staying active at the input level does not mean doing it permanently.

dolle (Digital output settings)

Refer to the Digital Output Parameters table for more information.

• **SP a !** (SETpoint Output 1): The value in this parameter is compared to the net weight and the comparison result is applied to digital output 1.

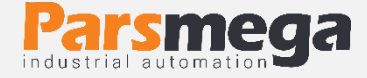

• **5P a2** (SETpoint output 2): The value in this parameter is compared to the net weight and the comparison result is applied to digital output 2.

• **5P a3** (SETpoint Output 3): The value in this parameter is compared to the net weight and the comparison result is applied to the digital output 3.

• **5P •4** (SETpoint Output 4): The value placed in this parameter is compared to the net weight and the comparison result is applied to the digital output 4.

• **5P a5** (SETpoint output 5): The value in this parameter is compared to the net weight and the comparison result is applied to digital output 5.

dERdY (Deadpoint SETpoint 1): Deadweight associated with Setpoint 1

dERdy2 (Deadpoint SETpoint 2): Deadweight associated with Setpoint 2

dERd H = (Deadpoint SETpoint 3): Deadweight associated with Setpoint 3

dERdYY (Deadpoint SETpoint 4): Deadweight associated with Setpoint 4

dERd 45 (Deadpoint SETpoint 5): Deadweight associated with Setpoint 5

In some cases, there is an air gap between the main source and the weighing system in weighing systems (such as the hopper air gap to the weighing chamber).

In order to eliminate the effect of this weight (so-called dead weight), a parameter with the same name is embedded in the module, which has an independent value for each Set Point.

**HJL** (Hysteresis): This parameter is considered a Hysteresis to prevent output fluctuations. The operation is that when the output is activated, the set point weight is subtracted from the Hysteresis value and the comparison is performed.

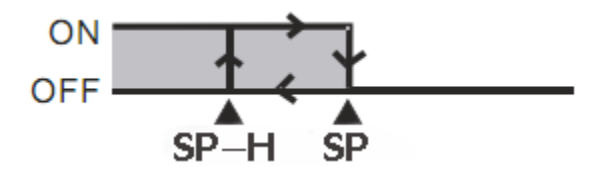

You can set this value to 0.

**SPried** (SETpoint function mode):

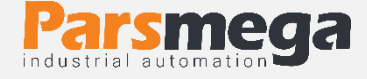

There are four modes for comparing set points and net weight.

First mode: Independent

In this case, each output is independent of the other set points and is compared only with the corresponding set point. If the net weight is less than the set point weight, the corresponding output is activated and otherwise deactivated.

Net Weight <Set Point X -> Outx On

Net Weight> Set Pont X -> Outx Off

Example:

| Out 1 | Set Point 1 | Net Weight |
|-------|-------------|------------|
| on    | 12          | 11         |
| off   | 12          | 13         |

#### Second case: In between

In this case, the weight is compared with the next and previous set point values.

| Comparison                                                                                            | Out 1 | Out 2 | Out 3 | Out 4 | Out 5 |
|----------------------------------------------------------------------------------------------------|-------|-------|-------|-------|-------|
| Net Weight <s.p1< td=""><td>On</td><td>Off</td><td>Off</td><td>Off</td><td>Off</td></s.p1<>           | On    | Off   | Off   | Off   | Off   |
| S.P1 <net <s.p2<="" td="" weight=""><td>Off</td><td>On</td><td>Off</td><td>Off</td><td>Off</td></net> | Off   | On    | Off   | Off   | Off   |
| S.P2 <net <s.p3<="" td="" weight=""><td>Off</td><td>Off</td><td>On</td><td>Off</td><td>Off</td></net> | Off   | Off   | On    | Off   | Off   |
| S.P3 < Net Weight <s.p4< td=""><td>Off</td><td>Off</td><td>Off</td><td>On</td><td>Off</td></s.p4<>    | Off   | Off   | Off   | On    | Off   |
| Net Weight <sp 5<="" td=""><td>Off</td><td>Off</td><td>Off</td><td>Off</td><td>0 n</td></sp>          | Off   | Off   | Off   | Off   | 0 n   |

Third mode (conditional independent):

This mode is the same as the first mode, except that to activate the relays requires a start command, this command can be sent via buttons on the panel or digital inputs or modbus connection.

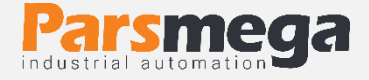

Fourth case (conditional comparison):

This mode is the same as the second mode, except that to activate the relays requires a start command, this command can be sent via buttons on the panel or digital inputs or Modbus connection.

Note 1: The relays turn off after activating the last relay (specified in the L L L SP variable) or receiving the stop command.

Note 2: By default,  $\mathbf{\nabla}$  button is defined as start and  $\mathbf{A}$  button is defined as stop.

Note 3: By default, input 1 is defined as start and input 2 as step.

LSE SP (last relay used): Using this parameter, you can specify after which relay the weighing operation is completed and wait for the restart command.

**SPLEu**: You can reverse the output state by setting this parameter (Setpoint Level).

## **SPPro** (SETpoint profiles):

Another feature of this module is the profile definition for set points Imagine you give four setpoints to the module and use it, but you want to set a few more setpoints and only call them when needed.

For example, a packing machine is working. Set points are given to the module and its output is used. Now, when the product changes, you need to change the set points. For this purpose, only the value of the Setpoint Profile parameter is enough select to replace the new set point values. Up to 10 profiles are currently definable ( $0 \sim 9$ ).

□ ↓ F r c (output1 Force): This parameter can be used to test digital output 1, by changing this parameter, the output can be turned on or off regardless of the load cell weight.

 $\Box \in F \vdash \Box$  (output2 Force): This parameter can be used to test digital output 1, by changing this parameter, the output can be turned on or off regardless of the load cell weight.

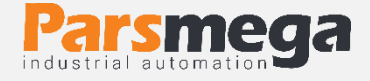

 $\Box \exists F \neg \Box$  (output3 Force): This parameter can be used to test digital output 1, by changing this parameter, the output can be turned on or off regardless of the load cell weight.

□ ↓ F ⊢ ⊂ (output4 Force): This parameter can be used to test digital output 1, by changing this parameter, the output can be turned on or off regardless of the weight of the load cell.

 $\Box \subseteq F \vdash \Box$  (output5 Force): This parameter can be used to test digital output 1, by changing this parameter, the output can be turned on or off regardless of the load cell weight.

# Rolle (analog output settings)

Refer to the analog output parameters table for more information.

**EYPE** (Analog Out Type): This parameter is used to select the analog output type. Usable output modes are 0 ~ 5V, 0 ~ 10V, 0 ~ 20ma, 4 ~ 20ma.

Sr ⊂ (Analog Out Source): With this parameter, the analog output source is selected. This source can be net weight, total weight or modified register.

**nSEL** (Minimum Scale): This parameter specifies the weight value for which the output analog will be at its lowest value. This value can be positive, negative or greater than the Maximum Scale.

**TRHSEL** (Maximum Scale): This parameter specifies the weight for which the output analog will be at its maximum. This value can be positive, negative or less than the Minimum Scale.

**R G R I n** (Analog Gain): For cases that require the exact amount of analog output can be achieved by changing this parameter to achieve the desired accuracy.

# dl 55EE (indicator settings)

See the indicator parameters table for more information.

□ □ □ □ □: With this parameter you can select the variable that should be displayed
 in the first row. For example, you can select net weight, gross weight, etc.

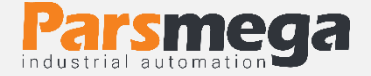

**FrAc** (Fraction 1): This parameter specifies the number of decimal places in the first row. For example, if the read weight is 123.456, if 0 is selected for this parameter, 123 will be displayed, and if 2 is selected for this parameter, 123.45 will be displayed.

Note: If it is not possible to indicator the selected number of decimal places, the number of decimal places will be corrected automatically. For example, if the value of parameter  $\exists$  in the above example is displayed as 123.456, but if the weight changes to 1234.567, the number is displayed as 1234.56. **5EEP 1** (Step 1): This parameter specifies the steps for indicator changes. For example, if the weight is in kilograms, and this parameter is equal to 0.005, the increase or decrease in weight will be in steps of 5 grams. In other words, changes less than 5 grams will not affect the indicator.

L  $\overline{nEn}$  (Limit Enable 1): This parameter is to enable or disable the effect of the L L  $\overline{n}$  parameter.

L I  $\bar{n}$  I (Low Limit 1): With this parameter, the weights below the specified value can be displayed as zero.

For example, if the value of this parameter is 0.200 and the read weight is 0.158, the weight will be displayed on the indicator 0.000 and if the read weight is 0.202, the weight will be displayed on the indicator 0.202. Note 1: In the example above, weights of -0.158 are also displayed as zero. Note 2: This parameter will be effective if the 11.56n l parameter is equal to 1.

**r**  $\bullet$   $\Box$   $\Xi$ : With this parameter you can select the variable that should be displayed in the second row. For example, you can select net weight, gross weight, etc. **F**  $\bullet$   $\Box$   $\Xi$  (Fraction2): This parameter specifies the number of decimal places in the second row. For example, if the read weight is 123.456, if  $\Box$  is selected for this parameter, 123 will be displayed, and if  $\Xi$  is selected for this parameter, 123.45 will be displayed.

Note: If it is not possible to indicator the selected number of decimal places, the number of decimal places will be corrected automatically. For example, if the value of parameter  $\exists$  in the above example is displayed as 123456, but if the weight changes to 1234567, the number is displayed as 123456.

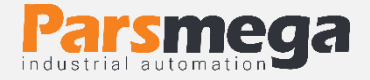

**5EP2** (Step 2): This parameter specifies the steps for indicator changes. For example, if the weight is in kilograms, and this parameter is equal to **0.005**, the increase or decrease in weight will be in steps of 5 grams. In other words, changes less than 5 grams will not affect the indicator.

LI nEn2 (Limit Enable 2): This parameter is to enable or disable the effect of the LLI n2 parameter.

LLI R2 (Low Limit 2): With this parameter, the weights below the specified value can be displayed as zero.

For example, if the value of this parameter is 0.200 and the read weight is 0.158, the weight will be displayed on the indicator 0.000 and if the read weight is 0.202, the weight will be displayed on the indicator 0.202. Note 1: In the example above, weights of -0.158 are also displayed as zero. Note 2: This parameter will be effective if the LI  $\overline{nEn2}$  parameter is equal to 1.202.

► I Con (Key1 Command): This parameter specifies the function of the first key (Menu / Tare) when out of menus. This value is set to Tare by default.

► 2 Con (Key2 Command): This parameter specifies the function of the second key ( < / Reset Tare) in off-menu mode. This value is set to Tare Reset by default.

►  $\exists$   $\Box \Box \overline{\Box}$  (Key3 Command): This parameter specifies the function of the third key ( $\nabla$ ) in off-menu mode. This value is set to Start by default.

► Ч С ם ה (Key4 Command): This parameter specifies the function of the fourth key (▲) in off-menu mode. This value is set to Stop by default.

LED And (LED Mode): This parameter specifies the function of the indicator LEDs, if the default values are 0, if the input status is 1 and if the output status is 2.

**FGGr** (Kg / Gr LED Select): This parameter is for selecting the display unit indicator LED. If it is 0 kg and if it is 1 gram, it is selected. This parameter does not change the indicator number.

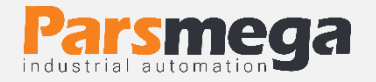

# 7 Parameters

# 7.1 Readable parameters

| Title                  | Variable         | longth | Address |     |       | Bood (write  | Default | Description                |  |
|------------------------|------------------|--------|---------|-----|-------|--------------|---------|----------------------------|--|
| The                    | type             | length | Dec     | Hex |       | Reau / White | Default | Description                |  |
| Model                  | Unsigned<br>int  | 1      | 0       | 0   | 40001 | R            |         | Product model              |  |
| FW<br>Version          | Float            | 2      | 1       | 1   | 40002 | R            |         | Software version           |  |
| HW<br>Version          | Float            | 2      | 3       | 3   | 40004 | R            |         | Hardware version           |  |
| Serial<br>Number       | Unsigned<br>long | 2      | 5       | 5   | 40006 | R            |         | Product ID                 |  |
| Status                 | Unsigned<br>int  | 1      | 7       | 7   | 40008 | R            |         | Status                     |  |
| Gross<br>Weight        | Float            | 2      | 16      | 10  | 40017 | R            |         | Gross weight               |  |
| Net<br>Weight          | float            | 2      | 18      | 12  | 40019 | R            |         | net weight                 |  |
| ADC<br>Unfiltered      | Unsigned<br>long | 2      | 20      | 14  | 40021 | R            |         | ADC Unfiltered             |  |
| ADC<br>Filtered        | Unsigned<br>long | 2      | 22      | 16  | 40023 | R            |         | ADC filtered               |  |
| Analog In              | Float            | 2      | 24      | 18  | 40025 | R            |         | Analog input<br>voltage    |  |
| Net<br>Weight<br>(Int) | Signed int       | 2      | 26      | 1A  | 40027 | R            |         | Net weight as<br>non Float |  |
| Analog<br>Out          | Unsigned<br>int  | 1      | 28      | 1C  | 40029 | R            |         | Analog output value        |  |
| Max<br>Weight          | Float            | 2      | 52      | 34  | 40053 | R            |         | Maximum weight             |  |
| Min<br>Weight          | Float            | 2      | 54      | 36  | 40055 | R            |         | Minimum weight             |  |
| Capture<br>Weight      | Float            | 2      | 56      | 38  | 40057 | R            |         | Recorded weight            |  |
| Digital<br>Input       | Unsigned<br>int  | 1      | 64      | 40  | 40065 | R            |         | Digital input status       |  |
| Digital<br>Output      | Unsigned<br>int  | 1      | 65      | 41  | 40066 | R            |         | Digital output status      |  |

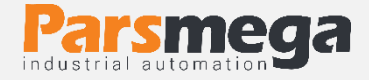

## 7.2 Relationship parameters Modbus

Description in the <u>communication menu</u>

| Title       | Variable        | the length | Modbus address |     | Read / write | Read / write Default | Description |                                                                                                    |
|-------------|-----------------|------------|----------------|-----|--------------|----------------------|-------------|----------------------------------------------------------------------------------------------------|
| The         | type            | the length | Dec            | Hex |              |                      | Deludit     | Description                                                                                                    |
| Device ID   | Unsigned<br>int | 1          | 256            | 100 | 40 257       | R / W                | 1           | ID Adapted<br>device<br>1 ~ 247                                                                                                    |
| Baud Rate   | Unsigned<br>int | 1          | 257            | 101 | 40258        | R / W                | 2           | Information<br>transfer speed<br>$0 \sim 10$<br>0 = 2400  bps<br>1 = 4800  bps<br>2 = 9600  bps<br>3 = 14400  bps<br>4 = 19200  bps<br>5 = 28800  bps<br>6 = 38400  bps<br>7 = 56700  bps<br>8 = 76800  bps<br>9 = 115200  bps<br>10 = 230400  bps |
| Parity      | Unsigned<br>int | 1          | 258            | 102 | 40259        | R / W                | 2           | 0~2<br>0 = None<br>1 = Odd<br>2 = Even                                                                                                    |
| Stop Bit    | Unsigned<br>int | 1          | 259            | 103 | 40260        | R / W                | 0           | 0, 1<br>0 = 1 bit<br>1 = 2 bits                                                                                                    |
| RTU / Ascii | Unsigned<br>int | 1          | 260            | 104 | 40261        | R / W                | 0           | 0 ~ 3<br>0 = RTU<br>1 = Ascii (8bit)<br>2 = Ascii (7bit)<br>3 = Polling<br>(Remote<br>Display)                                                                                                    |

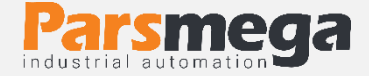

## 7.3 Calibration parameters

#### Description in the Calibration menu

| Title                    | Variable        | the length |     | Address |       | Road (write  | Default    | fault Description                                                                                                    |  |
|--------------------------|-----------------|------------|-----|---------|-------|--------------|------------|----------------------------------------------------------------------------------------------------|--|
| nue                      | type            | the length | Dec | Hex     |       | Read / write | Default    | Description                                                                                                    |  |
| Calibration<br>Mode      | Unsigned<br>int | 1          | 513 | 201     | 40514 | R / W        | 0          | Select the calibration type<br>0 ~ 1<br>0 = Automatic Mode<br>1 = Weight Mode                                                                                                    |  |
| Load Cell<br>Sensitivity | Float           | 2          | 514 | 202     | 40515 | R / W        | 2.0 mv / v | Sensor output sensitivity                                                                                                    |  |
| Load Cell<br>Capacity    | Float           | 2          | 516 | 204     | 40517 | R / W        | 50.0 Kg    | Load cell capacity                                                                                                    |  |
| Calibration<br>Weight    | Float           | 2          | 519 | 207     | 40520 | R / W        | 5 0.0 Kg   | Calibrated reference weight                                                                                                    |  |
| Tare Weight              | Float           | 2          | 523 | 20B     | 40524 | R / W        | 0.0 Kg     | The amount of weight Tare                                                                                                    |  |
| Tare Max<br>Limit        | Float           | 2          | 525 | 20D     | 40526 | R / W        | 20.0 Kg    | The maximum allowable<br>Tare                                                                                                    |  |
| Tare min<br>Limit        | Float           | 2          | 527 | 20F     | 40528 | R / W        | -10.0 Kg   | The minimum allowable<br>Tare                                                                                                    |  |
| Frequency<br>Filter      | Unsigned<br>int | 1          | 529 | 211     | 40530 | R / W        | 5          | Filter sampling frequency<br>$0 \sim 20$<br>0 = 4.7  Hz<br>1 = 10  Hz<br>2 = 20  Hz<br>3 = 30  Hz<br>4 = 40  Hz<br>5 = 50  Hz<br>6 = 60  Hz<br>7 = 96  Hz<br>8 = 120  Hz<br>9 = 150  Hz<br>10 = 200  Hz<br>11 = 240  Hz<br>12 = 300  Hz<br>13 = 400  Hz<br>14 = 600  Hz<br>15 = 800  Hz<br>15 = 800  Hz<br>16 = 960  Hz<br>17 = 1200  Hz<br>18 = 1600  Hz<br>19 = 2400  Hz<br>20 = 4800  Hz |  |
| Filter<br>Number         | Unsigned<br>int | 1          | 531 | 213     | 40532 | R / W        | 10         | Filter sampling number<br>1 ~ 70                                                                                                    |  |

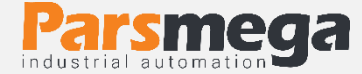

# 7.4 Digital input parameters

| Title          | Variable type | the length |     | Address |       | Description                                                                                                    | Default | Dood / write |
|----------------|---------------|------------|-----|---------|-------|----------------------------------------------------------------------------------------------------|---------|--------------|
| nue            | variable type | the length | Dec | Hex     |       | Description                                                                                                    |         | Read / write |
| DI1<br>Command | Unsigned int  | 1          | 768 | 300     | 40769 | Input command of<br>0~12<br>0 = None<br>1 = Zero<br>2 = Calibration<br>3 = Reserved<br>4 = Tare<br>5 = Tare Reset<br>6 = Reset to Factory<br>7 = Calibration Restore<br>8 = Max / Min Reset<br>9 = Capture Trig<br>10 = Start<br>11 = Tare & Start<br>12 = Stop | 10      | R / W        |
| DI2<br>Command | Unsigned int  | 1          | 769 | 301     | 40770 |                                                                                                    | 12      | R / W        |
| DI3<br>Command | Unsigned int  | 1          | 770 | 302     | 40771 |                                                                                                    | 4       | R / W        |

Description in the <u>digital input</u> menu

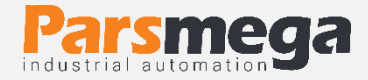

## 7.5 Digital output parameters

Description in the <u>digital output menu</u>

| Title                 | Variable     | the    | Address |     |       | Bood (write  | Default    | Description                                                                                                    |  |
|-----------------------|--------------|--------|---------|-----|-------|--------------|------------|----------------------------------------------------------------------------------------------------|--|
| nue                   | type         | length | Dec     | Hex |       | Read / Write | Delault    | Description                                                                                                    |  |
| Profile<br>Number     | Unsigned int | 1      | 1024    | 400 | 41025 | R / W        | 0          | Select output profiles<br>0 ~ 5                                                                                                   |  |
| DO Mode               | Unsigned int | 1      | 1025    | 401 | 41026 | R / W        | 0          | Select the output mode<br>0 ~ 3<br>0 = Independent<br>1 = In Between<br>2 = Conditional Independent<br>3 = Conditional In Between |  |
| Active<br>Level       | Unsigned int | 2      | 1026    | 402 | 41027 | R / W        | 2.0 mv / v | Select output state<br>0 ~ 1<br>0 = Hi Active<br>1 = Low Active                                                                   |  |
| Set Points<br>Value 1 | Float        | 2      | 1027    | 403 | 41028 | R / W        | 0.0        | Defined weight for output 1                                                                                                    |  |
| Set Points<br>Value 2 | Float        | 2      | 1029    | 405 | 41030 | R / W        | 1.0        | Defined weight for output 2                                                                                                    |  |
| Set Points<br>Value 3 | Float        | 2      | 1031    | 407 | 41032 | R / W        | 2.0        | Defined weight for output 3                                                                                                    |  |
| Set Points<br>Value 4 | Float        | 2      | 1033    | 409 | 41034 | R / W        | 3.0        | Defined weight for output 4                                                                                                    |  |
| Set Points<br>Value 5 | Float        | 2      | 1035    | 40B | 41036 | R / W        | 4.0        | Defined weight for output 5                                                                                                    |  |
| Dead<br>Weight 1      | Float        | 2      | 1037    | 40D | 41038 | R / W        | 0.0        | Dead weight output 1                                                                                                    |  |
| Dead<br>Weight 2      | Float        | 2      | 1039    | 40F | 41040 | R / W        | 0.0        | Dead weight output 2                                                                                                    |  |
| Dead<br>Weight 3      | Float        | 2      | 1041    | 411 | 41042 | R / W        | 0.0        | Dead weight output 3                                                                                                    |  |
| Dead<br>Weight 4      | Float        | 2      | 1043    | 413 | 41044 | R / W        | 0.0        | Dead weight output 4                                                                                                    |  |
| Dead<br>Weight 5      | Float        | 2      | 1045    | 415 | 41046 | R / W        | 0.0        | Dead weight output 5                                                                                                    |  |
| Hysteresis            | Float        | 2      | 1047    | 417 | 41048 | R / W        | 0.0        | Hysteresis of outputs                                                                                                    |  |
| Output<br>Force 1     | Unsigned int | 1      | 1049    | 419 | 41050 | R / W        | 0          | Direct output stimulation 1                                                                                                    |  |
| Output<br>Force 2     | Unsigned int | 1      | 1050    | 41A | 41051 | R / W        | 0          | Direct output stimulation 2                                                                                                    |  |
| Output<br>Force 3     | Unsigned int | 1      | 1051    | 41B | 41052 | R / W        | 0          | Direct output stimulation 3                                                                                                    |  |
| Output<br>Force 4     | Unsigned int | 1      | 1052    | 41C | 41053 | R / W        | 0          | Direct output stimulation 4                                                                                                    |  |
| Output<br>Force 5     | Unsigned int | 1      | 1053    | 41D | 41054 | R / W        | 0          | Direct output stimulation 5                                                                                                    |  |

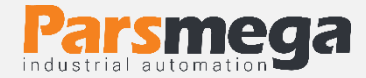

# 7.6 Analog output parameters

Description in the <u>analog output menu</u>

| Title                   | Variable        | the    |      | Address | ddress |                                                                                                    | Default | Road (write  |
|-------------------------|-----------------|--------|------|---------|--------|----------------------------------------------------------------------------------------------------|---------|--------------|
| The                     | type            | length | Dec  | Hex     |        | Description                                                                                                    | Default | Read / write |
| Analog Out<br>Type      | Unsigned<br>int | 1      | 1280 | 500     | 41281  | Analog output type<br>$0 \sim 3$<br>$0 = 0 \sim 5v$<br>$1 = 0 \sim 10v$<br>$2 = 4 \sim 20ma$<br>$3 = 0 \sim 20ma$ | 2       | R / W        |
| Analog Out<br>Source    | Unsigned<br>int | 1      | 1281 | 501     | 41282  | Analog output source<br>0 ~ 2<br>0 = Net Weight<br>1 = Gross Weight<br>2 = Modbus                                 | 0       | R / W        |
| Analog Out<br>my Scale  | Float           | 2      | 1282 | 502     | 41283  | Minimum Scale                                                                                                    | 0.0     | R / W        |
| Analog Out<br>Max Scale | Float           | 2      | 1284 | 504     | 41285  | Maximum Scale                                                                                                    | 0.0     | R / W        |
| Analog Out<br>Reg       | Unsigned<br>int | 1      | 1286 | 506     | 41287  | Analog output register<br>0 ~ 65535                                                                               | 0       | R / W        |
| Analog Out<br>Gain      | Float           | 2      | 1287 | 507     | 41288  | Analog output gain<br>0.5 ~ 1.5                                                                                   | 1.0     | R / W        |

## 7.7 Specific parameters

Specific parameters

| Title               |               |        |       | Address |        | Description                                                                                                    | Default | Deed (with   |
|---------------------|---------------|--------|-------|---------|--------|----------------------------------------------------------------------------------------------------|---------|--------------|
| nue                 | variable type | length | Dec   | Hex     |        | Description                                                                                                    | Delault | Reau / Write |
| Command<br>Register | Unsigned int  | 1      | 1536  | 600     | 41 537 | 0~12<br>0 = None<br>1 = Zero<br>2 = Calibration<br>3 = Reserved<br>4 = Tare<br>5 = Tare Reset<br>6 = Reset to<br>Factory<br>7 = Calibration<br>Restore<br>8 = Max / Min<br>Reset<br>9 = Capture Trig<br>10 = Start<br>11 = Tare & Start<br>12 = Stop | 0       | w            |
| Fraction            | Unsigned int  | 1      | 1 537 | 6 01    | 41 538 | 0~5                                                                                                    | 3       | R / W        |
| Delta t             | Unsigned int  | 1      | 1 538 | 6 02    | 4 1539 |                                                                                                    | 0.0     | R / W        |

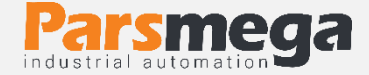

## 7.8 Indicator parameters

Description in the Indicator Settings menu

| <b>T</b> :41 | Variable | the    |     | Address |   | Description                    | D.C.II  |              |
|--------------|----------|--------|-----|---------|---|--------------------------------|---------|--------------|
| IITIe        | type     | length | Dec | Hex     |   | Description                    | Default | Read / Write |
|              |          |        |     |         |   | Variable selection             |         |              |
|              |          |        |     |         |   | 0~10                           |         |              |
|              |          |        |     |         |   | 0 = Net Weight                 |         |              |
|              |          |        |     |         |   | 1 = Gross Weight               |         |              |
|              |          |        |     |         |   | 2 = Digital Input              |         |              |
|              |          |        |     |         |   | 3 = Digital Output             |         |              |
|              |          |        |     |         |   | 4 = Setpoint 1                 |         |              |
| Row 1        | -        | -      | -   | -       | - | 5 = Setpoint 2                 | 0       | R / W        |
|              |          |        |     |         |   | 6 = Setpoint 3                 |         |              |
|              |          |        |     |         |   | 7 = Setpoint 4                 |         |              |
|              |          |        |     |         |   | 8 = Setpoint 5                 |         |              |
|              |          |        |     |         |   | 9 = Max Weight                 |         |              |
|              |          |        |     |         |   | 10 = Min Weight                |         |              |
|              |          |        |     |         |   | 11 - Capture Weight            |         |              |
|              |          |        |     |         |   | Select the number of desired   |         |              |
|              |          |        |     |         |   | select the number of decimal   |         |              |
| Fraction 1   | -        | -      | -   | -       | - |                                | 3       | R / W        |
|              |          |        |     |         |   | 0 - 3                          |         |              |
|              |          |        |     |         |   |                                |         |              |
| Step 1       | -        | -      | -   | -       | - | Show increase / decrease steps | 0.0 01  | R/W          |
| •            |          |        |     |         |   | 0.001 ~ 1000                   |         |              |
|              |          |        |     |         |   | Enable / disable indicator     |         |              |
| Limit En 1   | -        | -      | -   | -       | - | restrictions                   | 0       | R / W        |
|              |          |        |     |         |   | 0, 1                           |         |              |
| Low Limit    | _        | _      | _   | _       | _ | Indicator limit value          | 0.001   |              |
| 1            |          |        |     |         |   | 0.001 ~ 1000                   | 0.001   |              |
|              |          |        |     |         |   | Variable selection             |         |              |
|              |          |        |     |         |   | 0~10                           |         |              |
|              |          |        |     |         |   | 0 = Net Weight                 |         |              |
|              |          |        |     |         |   | 1 = Gross Weight               |         |              |
|              |          |        |     |         |   | 2 = Digital Input              |         |              |
|              |          |        |     |         |   | 3 = Digital Output             |         |              |
| Day 2        |          |        |     |         |   | 4 = Setpoint 1                 | 1       | D / W/       |
| ROW 2        | -        | -      | -   | -       | - | 5 = Setpoint 2                 | 1       | R/W          |
|              |          |        |     |         |   | 6 = Setpoint 3                 |         |              |
|              |          |        |     |         |   | 7 = Setpoint 4                 |         |              |
|              |          |        |     |         |   | 8 = Setpoint 5                 |         |              |
|              |          |        |     |         |   | 9 = Max Weight                 |         |              |
|              |          |        |     |         |   | 10 = Min Weight                |         |              |
|              |          |        |     |         |   | 11 = Capture Weight            |         |              |
|              |          |        |     |         |   | Select the number of decimal   |         |              |
|              |          |        |     |         |   | places in the indicator        |         |              |
| Fraction 2   | -        | -      | -   | -       | - | 0~3                            | 3       | R/W          |
|              |          |        |     |         |   | 0 5                            |         |              |
|              |          |        |     |         |   | Show increase / decrease steps |         | 1            |
| Step 2       | -        | -      | -   | -       | - |                                | 0.001   | R / W        |
|              |          |        |     |         |   | Enable / disable indicator     |         |              |
| Limit En 2   |          |        |     |         |   |                                | 0       | D / \A/      |
|              | -        | -      | -   | -       | - |                                | 0       | r / vv       |
| Law Linds    |          |        |     |         |   |                                |         |              |
|              | -        | -      | -   | -       | - |                                | 0.001   | R/W          |
| 2            |          | 1      | 1   | 1       | 1 | $0.001 \approx 1000$           |         | 1            |

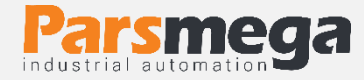

| K1<br>Command | - | - | - | - | - | 0~9<br>0 = None<br>1 = Zero<br>2 = Calibration 1<br>3 = Calibration 2<br>4 = Tare<br>5 = Tare Reset<br>6 = Reset to Factory<br>7 = Calibration Restore<br>8 = Max / Min Reset<br>9 = Capture Trig | 4 | R / W |
|---------------|---|---|---|---|---|----------------------------------------------------------------------------------------------------|---|-------|
| K2<br>Command | - | - | - | - | - |                                                                                                    | 5 | R/W   |
| K3<br>Command | - | - | - | - | - |                                                                                                    | 9 | R / W |
| K4<br>Command | - | - | - | - | - |                                                                                                    | 8 | R / W |
| LED Mode      | - | - | - | - | - | 0 ~ 2<br>0 = Default<br>1 = Indicator Inputs<br>2 = Indicator Outputs                                                                                                    | 0 | R/W   |
| Kg-Gr         | - | - | - | - | - | 0~1<br>0 = Kg<br>1 = Gr                                                                                                    | 0 | R/W   |

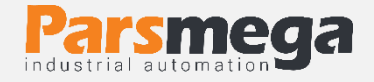

# 8 Appendix

## 8.1 Calibration guide

Calibration of Pars Mega load cell indicator can be done in two ways:

1 Automatic calibration method

2 weight calibration methods

First specify your calibration method using the  $\Box RL \ \bar{n}d$  menu.

For automatic calibration  $\Box A \Box = \Box$ 

and for weight calibration  $ERL \overline{A}d = 1$ 

## 8.2 Automatic calibration method

Before performing this calibration, you need to have access to the load cell calibration sheet provided by the manufacturer of the load cell. This sheet is unique for each load cell and usually has a serial number corresponding to the load cell serial.

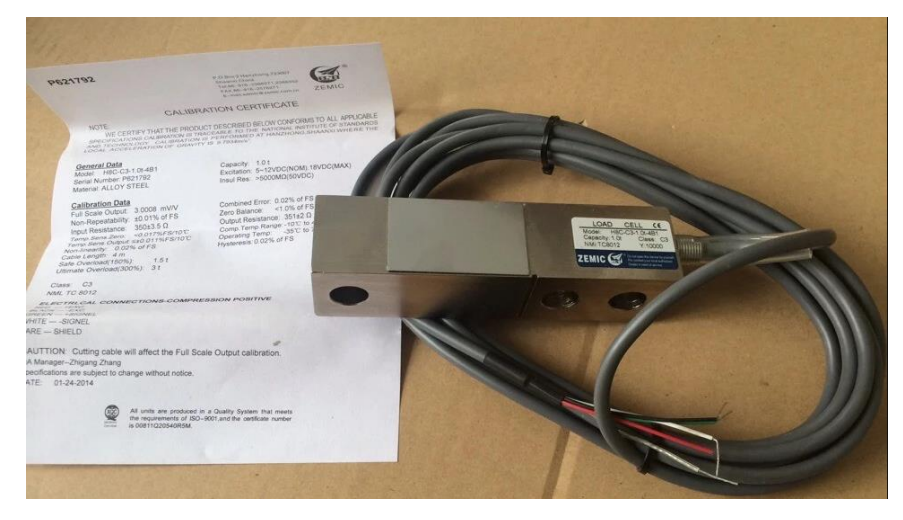

This calibration method can be done using LE SEn and LE ERP parameters. These values should be adjusted according to the values entered in the calibration sheet.

LE SEn is also referred to by other names such as Full Scale Output or R.O and its unit is mV / V. The number listed on the sheet must be entered exactly in this parameter.

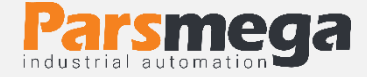

LECRP is also the amount of load cell capacity. Which is usually referred to as Capacity on the calibration sheet.

Note: If the number of load cells connected to the indicator is one, the automatic calibration steps will be performed as mentioned, but if the number of load cells is more, you must set the LC Sen parameter equal to the average of the load cells and the LC Cap equal to the total capacity of the load cells. This indicator has the capacity to parallel 6 load cells.

Example: We have two 50 kg load cell numbers that we have networked through the junction box or directly, the Full Scale Output number in their calibration sheet is 2.02 mV / V and 2.01 mV / V.

Now:

$$\frac{2.01(mV/V) + 2.02(mV/V)}{2} = 2.015 (mV/V)$$

And

50 Kg + 50 Kg = 100 Kg

So:

LC SEn = 2.015 LC CAP = 100

Calibration will be performed by placing the above items.

### 8.3 Weight calibration method

Before performing this calibration method, you need to have a sample weight with a specified weight and more than 25% of the load cell capacity (or the maximum weight to be measured).

This means that if your load cell is 100 kg, you must have a weight of more than 25 kg that you know the exact weight of.

In the following example, we want to calibrate a 100 kg load cell with a sample weight of 25 kg.

Calibration step:

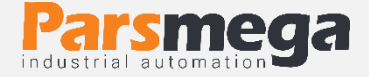

1 - First, zero the indicator without a weight on the load cell. To do this, set the **CE** – **D** parameter to edit in the calibration menu (the second row number is flashing), and hold down the Enter key for 3 seconds until the save **SUCSES** statement appears.

2 - Put the sample weight on the weighing plate, enter the calibration menu and set the  $\Box RL \ \Box E$  parameter equal to  $\Box 5.000$  and hold the Enter key for 3 seconds to save the changes.

Calibration is performed after saving.